### Adminware<sup>™</sup> for Continuing Education — Installation

### Introduction

-----

Adminware<sup>TM</sup> for Continuing Education can be installed on a stand-alone computer or be used on a network.

Adminware consists of two parts:

| ► | front end: the 'program' portion that contains the forms, reports, queries, program codes, |
|---|--------------------------------------------------------------------------------------------|
|   | etc. that makes the program work. The name of this file is ac.mde.                         |

► *back end database:* the 'data' portion that contains the tables and the data that your office generates. This one file contains dozens of tables used to store your data. The tables within this database are *linked* to the front end. The name of this file is ac\_be.mdb.

The program has been split into these two files so that program updates can be distributed without affecting any of your data.

| Index                                                                                                    |
|----------------------------------------------------------------------------------------------------|
| Introduction                                                                                                    |
| Installation 2                                                                                                    |
| Configuring Access 3<br>Configuring Adminware 5<br>Users 5<br>System-wide defaults 6<br>Division<br>Receipting<br>Logo images<br>Holidays |
| Printer Driver                                                                                                    |

| Installation | Stand-alone                                                                                                    | Network                                                                                                    |
|--------------|----------------------------------------------------------------------------------------------------|----------------------------------------------------------------------------------------------------|
|              | It is recommended that <i>both</i> the front end (ac.mde) and the back end (ac_be.mdb) be installed in the same folder, called simply <i>ac</i> .                                                         | The back end (ac_be.mdb) will be installed<br>on a network server; the front end (ac.mde)<br>will be installed on <i>each</i> workstation.                                                                                                    |
|              | <ol> <li>Create a folder on your hard drive (likely<br/>C:) and call it ac</li> </ol>                                                                                                    | ① create a folder on your network server<br>(likely F:) and call it <b>ac</b>                                                                                                    |
|              | <ul><li>Copy the program files into this folder.<br/>The files will consist of:</li></ul>                                                                                                    | <ul><li>Copy the program files into this folder.<br/>The files will consist of:</li></ul>                                                                                                    |
|              | <ul> <li>ac.mde</li> <li>ac_be.mdb</li> <li>ac.ico</li> <li>mbeduc.jpg</li> </ul>                                                                                                    | <ul> <li>ac.mde</li> <li>ac_be.mdb</li> <li>ac.ico</li> <li>mbeduc.jpg</li> </ul>                                                                                                    |
|              | <ul> <li>any logo/images to be used in<br/>the program</li> </ul>                                                                                                    | <ul> <li>any logo/images to be used in<br/>the program</li> </ul>                                                                                                    |
|              | <ul> <li>③ Create a shortcut on your desktop to run the program. Change the icon to be ac.ico.</li> <li>④ Run and configure the program as noted</li> </ul>                                               | <ul> <li>On <i>each workstation:</i></li> <li>③ Create a folder on your hard drive (likely C:) and call it ac</li> </ul>                                                                                                    |
|              | <ul> <li>Solution and compare the program as noted on pages 3 and 5.</li> <li>If you are using continuous form receipts on a dot matrix printer, create an AdminwareAC printer (see page xxxx)</li> </ul> | ④ Copy the program file, icon, and any<br>images from the network folder to the<br>local folder. [Although you could point<br>the program to find these files from the<br>network, this will cause a slight delay in<br>loading and running the program due to<br>the required network access.] |
|              |                                                                                                    | ⑤ Create a shortcut on your desktop to run<br>the program. Change the icon to be<br>ac.ico.                                                                                                    |
|              |                                                                                                    | ⑥ Run and configure the program as noted<br>on pages 3 and 5.                                                                                                    |
|              |                                                                                                    | <ul> <li>If you are using continuous form<br/>receipts on a dot matrix printer, create<br/>an AdminwareAC printer (see page<br/>xxxx)</li> </ul>                                                                                                    |

# Configuring Access

Using the **Tools** | **Options** feature, we can configure certain features of Access.

### View tab

- This section should be done only once on each computer.
- there is no need to have the Windows in Taskbar checked; instead use the <u>Window</u> pull-down menu to switch to different modules of the program.

| tions                                   |                                                       |
|-----------------------------------------|-------------------------------------------------------|
| ew General Edit/Find Keyboard           | Datasheet Forms/Reports Advanced Tables/Queries       |
| ihow                                    |                                                       |
| 🔽 Status bar                            | Hidden objects                                        |
| Startup dialog box                      | ☐ System objects                                      |
| I▼ Ne <u>w</u> object shortcuts         | Windows in Taskbar                                    |
| 5how in macro design                    |                                                       |
| Names column                            | Conditions column                                     |
| -Click options in database window       | Dual font support                                     |
| C Single-click open                     | Use substitution font:                                |
| Double-click open                       | Arial                                                 |
|                                         | OK Cancel App                                         |
|                                         |                                                       |
|                                         |                                                       |
| tions                                   |                                                       |
| tions<br>iew General Edit/Find Keyboard | Datasheet   Forms/Reports   Advanced   Tables/Queries |

### **General tab**

Edit/Find tab

• change the print margins to 0.5" for all four sides.

| Print margins       0.5"         Left margin:       0.5"         Bight margin:       0.5"         Iop margin:       0.5"         Bottom margin:       0.5"         Default database folder:       Log name AutoCorrect changes         C:\My Documents\       Seneral         Image: Provide feedback with sound       Image: Mew database sort order:         Compact on Close       Image: Mew database         Image: Web Options       Image: Mew database         Image: Provide feedback with sound       Image: Mew database         Image: Compact on Close       Image: Mew database         Image: Mew Deptions       Image: Mew database         Image: Provide feedback with sound       Image: Mew database         Image: Compact on Close       Image: Mew database         Image: Mew Deptions       Image: Mew database         Image: Provide feedback with sound       Image: Mew database         Image: Mew Deptions       Image: Mew database         Image: Provide feedback with sound       Image: Mew Deptions         Image: Mew Deptions       Image: Mew Deptions         Image: Mew Deptions       Image: Mew Deptions         Image: Mew Deptions in Mew Deptions       Image: Mew Deptions         Image: Mew Deptions in Mew Deptions                                                                                                    |                                                                                                    | T Keyboard T Datasilee                            | . [                                                                                                    | iavancea [ rabie.                                             | sy Querie:   |
|----------------------------------------------------------------------------------------------------|----------------------------------------------------------------------------------------------------|---------------------------------------------------|----------------------------------------------------------------------------------------------------|---------------------------------------------------------------|--------------|
| Left margin: 0.5"   Right margin: 0.5"   Iop margin: 0.5"   Bottom margin: 0.5"   Bottom margin: 0.5"   Log name AutoCorrect changes   Bottom margin: 0.5"   Log name AutoCorrect changes   Bottom margin: 0.5"   Default database folder:   C:\My Documents\   Image: State of field search   Web Options     View   General   Edit/Find   Keyboard   Datasheet   Forms/Reports   Advanced   Tables/Quer   Confirm   Image: State of field search   Image: Show list of values in   Image: Cool open childs   Image: Show list of values in   Image: Cool open childs   Image: Cool open childs   Image: Cool open childs   Image: Cool open childs   Image: Cool open childs   Image: Cool open childs   Image: Cool open childs   Image: Cool open childs   Image: Cool open childs   Image: Cool open childs   Image: Cool open childs   Image: Cool open childs   Image: Cool open childs                                                                                                    | Print margins                                                                                                    |                                                   | Name AutoCorrec                                                                                                    | t                                                             |              |
| Bight margin:       0.5"         Iop margin:       0.5"         Bottom margin:       0.5"         Default database folder:       Isg name AutoCorrect changes         Ci/My Documents\       General         Image: Compact on Close       Image: Compact on Close         Image: Web Options       Image: Compact on Close         Image: Compact on Close       Image: Compact on Close         Image: Compact on Close       Image: Compact on Close <tr< td=""><td>Left margin:</td><td>0.5"</td><td>✓ Track name A</td><td>utoCorrect info</td><td></td></tr<>                                                                                                    | Left margin:                                                                                                    | 0.5"                                              | ✓ Track name A                                                                                                    | utoCorrect info                                               |              |
| Iop margin:       0.5"         Bottom margin:       0.5"         Default database folder:       New database sort order:         C:(My Documents)       General         Image: Provide feedback with sound       Image: Provide feedback with sound         Image: Compact on Close       Image: Provide feedback with sound         Image: Compact on Close       Image: Provide feedback with sound         Image: Compact on Close       Image: Provide feedback with sound         Image: Compact on Close       Image: Provide feedback with sound         Image: Compact on Close       Image: Provide feedback with sound         Image: Compact on Close       Image: Provide feedback with sound         Image: Compact on Close       Image: Provide feedback with sound         Image: Compact on Close       Image: Provide feedback with sound         Image: Compact on Close       Image: Provide feedback with sound         Image: Compact on Close       Image: Provide feedback with sound         Image: Compact on Close       Image: Provide feedback feedback feedback feedback         Image: Compact on Close       Image: Provide feedback feedback feedba                                                                                                    | Right margin:                                                                                                    | 0.5"                                              | Perform name                                                                                                    | e AutoCorrect                                                 |              |
| Bottom margin:       0.5"         Default database folder:       New database sort order:         C:(My Documents)       General         Image: Second Second Se                                                                                                    | Top margin:                                                                                                    | 0.5"                                              | Log name Aut                                                                                                    | oCorrect change:                                              | s            |
| Default database folder:       Use w database sort order:         C:{My Documents}       General         Provide feedback with sound       Use four-digit year formatting         Compact on Close       This database         Web Options       OK         Cancel       All databases         Web Options       OK         Cancel       Cancel         Compact on Close       OK         Cancel       Cancel         Web Options       OK         Cancel       Cancel         Compact on Close       Compact on Close         Web Options       OK         Cancel       Cancel         Compact on Close       Compact on Close         Web Options       OK         Cancel       Cancel         Compact on Close       Compact on Close         Web Options       Compact on Close         Web Options       Compact on Close         Use four-digit year formatting       Cancel         Compact on Close       Compact on Close         Compact on Close       Confirm         © general search       © Document deletions         © gater of field search       Confirm         Show list of values in       Do                                                                                                    | Debber erenier                                                                                                    | 0.5"                                              |                                                                                                    |                                                               |              |
| Default database folder:       New database sort order:         C:\My Documents\       General         Provide feedback with sound       Use four-digit year formatting         Compact on Close       This database         Web Options       OK         Cancel       All databases         OK       Cancel         OK       Cancel         OK       Cancel         Default find/replace behavior       Confirm         © general search       © gocument deletions         © start of field search       Ø occument deletions         Filter by form defaults for ssc2000 Database       Don't display lists where more than this number of records read:         Show list of values in       Oon't display lists where more than this number of records read:         I Local indexed fields       I Don't display lists where more than this number of records read:                                                                                                    | Bottom margin:                                                                                                    | 0.5                                               |                                                                                                    |                                                               |              |
| Image: CityMy Documents (       Image: CityMy Documents (       Image: CityMy Document (       Image: CityMy Document (       Image: CityMy Document ( <td< td=""><td>Default database folder:</td><td></td><td>New database sort</td><td>order:</td><td></td></td<>                                                                                                    | Default database folder:                                                                                                    |                                                   | New database sort                                                                                                    | order:                                                        |              |
| Recently used file list:       4       Image: Compact on Close         Provide feedback with sound       This database         Compact on Close       Image: Compact on Close         Web Options       Image: Compact on Close         Image: Compact on Close       Image: Compact on Close         Image: Compact on Close       Image: Compact on Close                                                                                                    | C:\My Documents\                                                                                                    |                                                   | General                                                                                                    |                                                               |              |
| Provide feedback with sound       □       This database         Compact on Close       □       All database         Web Options       □       OK       Cancel         Image: Stress of the second second sec                                                                                                    | Recently used file list:                                                                                                    | 4 💌                                               | – Use four-digit vea                                                                                                    | r formatting                                                  |              |
| Compact on Close  All databages  All databages  Compact on Close  All databages  Compact on Close  All databages  Concel  All databages  Concel  All databages  Concel  All databages  Concel  Concel  Confirm  Concel  Confirm  Confirm  Confirm  Confirm  Confirm  Confirm  Confirm  Concel  Confirm  Confirm  Concel  Confirm  Confirm  Concel  Confirm  Confirm  Conf | Provide <u>f</u> eedback with :                                                                                                    | sound                                             | This database                                                                                                    | ,                                                             |              |
| Web Options         OK       Cancel         Ations         /iew       General         Edit/Find       Keyboard         Default find/replace behavior       Confirm         © East search       Image: Confirm         © general search       Image: Confirm         © general search       Image: Confirm         © general search       Image: Confirm         © gtart of field search       Image: Confirm         Filter by form defaults for ssc2000 Database       Image: Confirm         Show list of values in       Don't display lists where more than this number of records read:         I Local indexed fields       Image: Image: Imag                                                                                                    | ⊆ompact on Close                                                                                                    |                                                   | All databases                                                                                                    |                                                               |              |
| Use option int         Use option int         Itions         Tiew       General         Edit/Find       Keyboard         Datasheet       Forms/Reports         Advanced       Tables/Quer         Default find/replace behavior       Confirm         © East search       Image: Confirm         © general search       Image: Confirm         © general search       Image: Confirm         © gtart of field search       Image: Confirm         Filter by form defaults for ssc2000 Database       Image: Confirm         Show list of values in       Don't display lists where more than this number of records read:         Image: Confirm       Image: Confirm         Image: Confirm       Image: Confirm         Image: Confirm       Image: Confirm         Image: Confirm       Image: Confirm         Image: Confirm       Image: Confirm         Image: Confirm       Image: Confirm         Image: Confirm       Image: Confirm         Image: Confirm       Image: Confirm         Image: Confirm       Image: Confirm         Image: Confirm       Image: Confirm         Image: Confirm       Image: Confirm         Image: Confirm       Image: Confirm                                                                                                    | Web Options                                                                                                    |                                                   |                                                                                                    |                                                               |              |
| UK       Cancel         OK       Cancel         View       General       Edit/Find         Keyboard       Datasheet       Forms/Reports         Advanced       Tables/Quer         Orfault find/replace behavior       Confirm         © East search       Image: Confirm         © General search       Image: Confirm         © Start of field search       Image: Confirm         Filter by form defaults for ssc2000 Database       Image: Confirm         Show list of values in       Image: Confirm         Image: Confirm       Don't display lists where more than this number of records read:         Image: Confirm       Image: Confirm         Image: Confirm       Image: Confirm         Image: Confirm       Image: Confirm         Image: Confirm       Image: Confirm         Image: Confirm       Image: Confirm         Image: Confirm       Image: Confirm         Image: Confirm       Image: Confirm         Image: Confirm       Image: Confirm         Image: Confirm       Image: Confirm         Image: Confirm       Image: Confirm         Image: Confirm       Image: Confirm         Image: Confirm       Image: Confirm         Image: Confirm       Image:                                                                                                    |                                                                                                    |                                                   |                                                                                                    |                                                               |              |
| OK       Cancel       A         Otions       Seneral       Edit/Find       Keyboard       Datasheet       Forms/Reports       Advanced       Tables/Quer         Default find/replace behavior       Confirm       Confirm       Record changes       Tables/Quer         © East search       Image: Confirm       Image: Confirm       Image: Confirm       Image: Confirm         © East search       Image: Confirm       Image: Confirm       Image: Confirm       Image: Confirm         © East search       Image: Confirm       Image: Confirm       Image: Confirm       Image: Confirm         © general search       Image: Confirm       Image: Confirm       Image: Confirm       Image: Confirm         © Start of field search       Image: Confirm       Image: Confirm       Image: Confirm       Image: Confirm         Filter by form defaults for ssc2000 Database       Image: Confirm       Image: Confirm       Image: Confirm       Image: Confirm         Filter by form defaults for ssc2000 Database       Image: Confirm       Image: Confirm       Image: Confirm       Image: Confirm         Show list of values in       Image: Confirm       Image: Confirm       Image: Confirm       Image: Confirm         Image: Confirm       Image: Confirm       Image: Confirm       Image: Confirm       Image:                                                                                                    |                                                                                                    |                                                   |                                                                                                    |                                                               |              |
| tions         //ew       General       Edit/Find       Keyboard       Datasheet       Forms/Reports       Advanced       Tables/Quer         Default find/replace behavior       Confirm       Image: Confirm       Image: Conf                                                                                                    |                                                                                                    |                                                   | OK                                                                                                    | Cancel                                                        | Ap           |
| Stions         View       General       Edit/Find       Keyboard       Datasheet       Forms/Reports       Advanced       Tables/Queit         Default find/replace behavior       Confirm       Image: Confirm       Image: Co                                                                                                    |                                                                                                    |                                                   |                                                                                                    |                                                               |              |
| View       General       Edit/Find       Keyboard       Datasheet       Forms/Reports       Advanced       Tables/Quein         Default find/replace behavior       © Confirm       © Confirm       © C                                                                                                    |                                                                                                    |                                                   |                                                                                                    |                                                               |              |
| Default find/replace behavior       Confirm         © East search       Image: Confirm         © General search       Image: Confirm         © Start of field search       Image: Confirm         Filter by form defaults for ssc2000 Database       Image: Confirm         Filter by form defaults for ssc2000 Database       Image: Confirm         Show list of values in       Image: Confirm         Image: Confirm       Image: Confirm         Image: Confirm       Ima                                                                                                    | tions                                                                                                    |                                                   |                                                                                                    |                                                               |              |
| Image: Search       Image: Search         Image: Search       Image: Search         Image: Searc                                                                                                    | tions<br>iew General Edit/Find                                                                                                    | Keyboard Datasheel                                | t   Forms/Reports   A                                                                                                    | dvanced Tables                                                | s/Querie     |
| C general search       ✓ Document deletions         C gtart of field search       ✓ Action queries         Filter by form defaults for ssc2000 Database       ✓ Action queries         Show list of values in       ✓ Don't display lists where more than this number of records read:         ✓ Local indexed fields       1000         ✓ ODBC fields       1000                                                                                                    | tions<br>iew General Edit/Find<br>- Default find/replace beha                                                                                                    | Keyboard Datashee                                 | t   Forms/Reports   A                                                                                                    | dvanced   Tables                                              | s/Querie     |
| C _ Start of field search       Image: C _ Start of field search         Filter by form defaults for ssc2000 Database         Show list of values in         Image: C _ Don't display lists where more than this number of records read:         Image: C _ DonC fields         Image: ODBC fields                                                                                                    | tions<br>iew General Edit/Find<br>Default find/replace beha<br>C East search                                                                                                    | Keyboard Datasheel                                | t   Forms/Reports   A<br>Confirm<br>I Record change                                                                                                    | dvanced   Table:                                              | s/Querie     |
| Filter by form defaults for ssc2000 Database  Show list of values in  ✓ Local indexed fields  ✓ Local nonindexed fields  ✓ ODBC fields  1000                                                                                                    | tions<br>iew General Edit/Find<br>Default find/replace beha<br>G East search<br>C General search                                                                                                    | Keyboard Datasheel                                | t Forms/Reports A<br>Confirm<br>Record change<br>Document dele                                                                                                    | dvanced   Tables<br>as<br>ations                              | s/Querie     |
| Show list of values in     Don't display lists where more than this number of records read:       Image: Comparison of the state of the state of the sta                                                | ions<br>ew General Edit/Find<br>Default find/replace beha<br>© East search<br>© General search<br>© Start of field search                                                                                                    | Keyboard Datasheel                                | t Forms/Reports A<br>Confirm<br>Record chang<br>Document dela<br>Concented and<br>Action queries                                                                                                    | idvanced   Table:<br>es<br>etions                             | s/Querie     |
| Ivid was of values in     Don't display lists where more than this number of records read:       Ivid Local indexed fields     1000       Ivid DBC fields     1000                                                                                                    | tions<br>iew General Edit/Find<br>Default find/replace beha<br>General search<br>General search<br>Getart of field search<br>Start of field search                                                                                                    | Keyboard Datasheel                                | t Forms/Reports A<br>Confirm<br>Record chang<br>Document dek<br>Action queries                                                                                                    | dvanced   Tables<br>as<br>ations                              | s/Querie     |
| ✓ Local noninde⊻ed fields     ✓ ODBC fields                                                                                                    | tions<br>iew General Edit/Find<br>Default find/replace beha<br>General search<br>General search<br>General search<br>Fitter by form defaults for s<br>Show list of values in                                                                                                    | Keyboard Datasheel                                | t Forms/Reports A<br>Confirm<br>Confirm<br>Cecord change<br>Cocument dek<br>Cocument dek<br>Cocument dek                                                                                                    | dvanced Tables<br>as                                          | s/Querie     |
| ODBC fields                                                                                                    | tions<br>Lew General Edit/Find<br>Default find/replace beha<br>Geats search<br>General search<br>General search<br>General search<br>Show list of values in<br>V Local indexed fields                                                                                                    | ] Keyboard   Datasheel<br>wior<br>sc2000 Database | t Forms/Reports A<br>Confirm<br>Confirm<br>Coconfirm<br>Cocument dek<br>Cocument dek                                                                                                    | dvanced Tables                                                | s/Querie     |
|                                                                                                    | tions<br>Lew General Edit/Find<br>Default find/replace beha<br>General search<br>General search<br>General search<br>Show list of reld search<br>Local indexed fields<br>Local indexed fields<br>Local onindexed fields                                                                  | ] Keyboard   Datasheel<br>wior<br>sc2000 Database | t Forms/Reports A<br>Confirm<br>Confirm<br>Count dek<br>Count dek<br>Co | dvanced   Tables<br>as<br>ations<br>here more than th<br>ead: | s/Querie     |
|                                                                                                    | tions  Edit/Find  Default find/replace beha  Gearch  General search  Gearch  Start of field search  Local products for s  Local products fields  CoBC fields                                                                                                    | Keyboard   Datasheel<br>wior<br>sc2000 Database   | t Forms/Reports A<br>Confirm<br>Confirm<br>Confirm<br>Count dek<br>Count dek<br>Coun | dvanced   Table:<br>as<br>ations<br>here more than th<br>ead: | s/Querie     |
|                                                                                                    | tions<br>iew General Edit/Find<br>Default find/replace beha<br>© East search<br>© General search<br>© Start of field search<br>Filter by form defaults for s<br>Show list of values in<br>♥ Local indexed fields<br>♥ Local nonindexed fields<br>♥ DOBC fields                           | Keyboard Datasheel                                | t Forms/Reports A<br>Confirm<br>Record change<br>Document deke<br>Action queries<br>Don't display lists wi<br>number of records r<br>1000                                                                                                    | dvanced Tables<br>as<br>etions<br>here more than th<br>ead:   | s/Querix     |
|                                                                                                    | tions<br>iew General Edit/Find<br>Default find/replace beha<br>© East search<br>© General search<br>© Start of field search<br>Show list of values in<br>♥ Local indexed fields<br>♥ Local nonindexed fields<br>♥ DOBC fields                                                            | Keyboard Datasheel                                | t Forms/Reports A<br>Confirm<br>Record chang<br>Document dek<br>Action queries<br>Don't display lists wi<br>number of records r<br>1000                                                                                                    | dvanced Tables<br>as<br>etions<br>here more than th<br>ead:   | s/Querie     |
|                                                                                                    | tions<br>iew General Edit/Find<br>Default find/replace beha<br>© East search<br>© General search<br>© Start of field search<br>Stort of field search<br>Filter by form defaults for s<br>Show list of values in<br>♥ Local indexed fields<br>♥ Local nonindexed fields<br>♥ DOBC fields  | Keyboard Datasheel                                | t Forms/Reports A<br>Confirm<br>Record chang<br>Document dek<br>Action queries<br>Don't display lists wi<br>number of records r<br>1000                                                                                                    | dvanced Tables<br>as<br>etions<br>here more than th<br>ead:   | s/Querie     |
|                                                                                                    | tions<br>iew General Edit/Find<br>Default find/replace beha<br>© East search<br>© General search<br>© Start of field search<br>Filter by form defaults for s<br>Show list of values in<br>♥ Local indexed fields<br>♥ Local nonindexed fields<br>♥ DOBC fields                           | Keyboard Datasheel                                | t Forms/Reports A<br>Confirm<br>Record chang<br>Document dek<br>Action queries<br>Don't display lists wi<br>number of records r<br>1000                                                                                                    | dvanced Tables<br>as<br>etions<br>here more than th<br>ead:   | s/Querie     |
|                                                                                                    | tions<br>iew General Edit/Find<br>Default find/replace beha<br>General search<br>General search<br>General search<br>General search<br>Start of field search<br>Filter by form defaults for s<br>Show list of values in<br>Could indexed fields<br>Could nonindexed field<br>ODBC fields | Keyboard Datasheel                                | t Forms/Reports A<br>Confirm<br>Record change<br>Document deke<br>Action queries<br>Don't display lists wi<br>number of records r<br>1000                                                                                                    | dvanced Tables                                                | s/Querie     |
| OK Cancel 2                                                                                                    | tions<br>iew General Edit/Find<br>□Default find/replace beha<br>ⓒ East search<br>ⓒ General search<br>ⓒ Start of field search<br>=liter by form defaults for s<br>Show list of values in<br>ⓒ Local indexed fields<br>ⓒ Local nonindexed field<br>ⓒ ODBC fields                           | Keyboard Datasheel                                | t Forms/Reports A<br>Confirm<br>Record change<br>Document deke<br>Action queries<br>Don't display lists winumber of records r<br>1000                                                                                                    | dvanced Tables<br>es<br>etions<br>here more than th<br>ead:   | s/Que<br>nis |

### Keyboard tab

 change the Behavior entering field selection to Go to end of field.

| View                                                                                                    | et   Forms/Reports   Advanced   Tables/Queries                                                                                                    |
|----------------------------------------------------------------------------------------------------|----------------------------------------------------------------------------------------------------|
| Move after enter<br>C Don't move<br>Next field<br>Next field<br>Arrow key behavior<br>C Next field<br>Next field<br>Next character | Forms/reports       Advanced       Tables/Queries         Behavior entering field <ul> <li>Select entire field</li> <li>Go to gtart of field</li> <li>Go to end of field</li> <li>Go to end of field</li> </ul> <ul> <li>Go to end of field</li> <li>Cursor stops at first/last field</li> </ul> |
|                                                                                                    | OK Cancel Apply                                                                                                    |

### Advanced tab

- the Default open mode must be <u>S</u>hared.
- the Default record locking must be Edited record.
- the Open databases using record-level locking must be checked.
- change the <u>Refresh interval</u> (sec): to 10.

| Options                                                                                                    |                              |                                                                                                    |                | ? ×         |
|----------------------------------------------------------------------------------------------------|------------------------------|----------------------------------------------------------------------------------------------------|----------------|-------------|
| View General Edit/Find Keyboard                                                                                                    | Datasheet                    | Forms/Reports                                                                                             | Advanced Table | es/Queries  |
| DDE operations         Ignore DDE requests         Image: Ignore DDE refresh         Command-line arguments:         OLE/DDE timeout (sec):         Refresh interval (sec):         Number of update retries:         ODBC refresh interval (sec):         Ugdate retry interval (msec): | 30<br>10<br>2<br>1500<br>250 | Default open mo<br>Shared<br>Exclusive<br>Default record I<br>O No locks<br>All records<br>Edited records | ocking<br>     | vel locking |
|                                                                                                    |                              | OK                                                                                                    | Cancel         | Apply       |

## Configuring Adminware

This section should be done only once on each computer.

Configuring Adminware includes setting the following options:

- create user(s) and set security levels
- system-wide defaults
- configure holidays

The *first* time you run the program, use a user id of **ZZ**. This will allow you access to the Users module where you can create and define users.

### Users

<u>U</u>sers

Select the <u>U</u>sers button from the Main Switchboard. This button is only visible if your security level for this feature is a level of 5. The pre-configured user of ZZ has this security level.

If you delete user **ZZ** or only have users whose security level for this feature is not a 5, you will not be able to gain access to this module!

| 🛱 Adı   | ninw                                 | are -                                      | [Us                      | ers]                                   |                     |                     |             |             |     |     |             |                     |                                            |                            |                |              |           |      |     |                      |                                    |                                       |                                     |                              |                              |                               |                 |                    |                     |                      |                      |             |             |      |      |            | -   | ₽ × |
|---------|--------------------------------------|--------------------------------------------|--------------------------|----------------------------------------|---------------------|---------------------|-------------|-------------|-----|-----|-------------|---------------------|--------------------------------------------|----------------------------|----------------|--------------|-----------|------|-----|----------------------|------------------------------------|---------------------------------------|-------------------------------------|------------------------------|------------------------------|-------------------------------|-----------------|--------------------|---------------------|----------------------|----------------------|-------------|-------------|------|------|------------|-----|-----|
| 🗄 🕄 Fil | le E                                 | dit <u>V</u> i                             | iew                      | Inse                                   | rt f                | = <u>o</u> rm       | at <u>F</u> | <u>R</u> ec | ord | ; ; | <u> </u>    | ls                  | <u>W</u> in                                | dov                        | νĿ             | <u>H</u> elp | э         |      |     |                      |                                    |                                       |                                     |                              |                              |                               |                 |                    |                     |                      |                      |             |             |      |      |            | _   | B×  |
| ] 🖆     | Å                                    | Pe (                                       | 2                        | K)                                     | <b>A</b>            | Z                   | ¥           | 4           | F   | 2   | 7           | å                   | <b>4</b> 0                                 | l                          | K              | 1            | •         | ≯    | →   |                      | *                                  | ABC.                                  |                                     | <b>a</b> (                   | ٩                            |                               | ţ               | গ                  | ð (                 | ¢                    | 6                    |             | 9 🔍         | 6    |      |            |     |     |
|         | User<br>User<br>Pass<br>Term<br>Emai | Id<br>name<br>word                         | F<br>F<br>2<br>pok v     | Z<br>Robin<br>****<br>1002F<br>versior | Harr                | is<br>]<br>]<br>000 |             |             |     |     | м<br>О<br>Г | od<br>Ipe<br>S<br>C | ules<br>n the<br>- stua<br>- cou           | se<br>len<br>rse           | ats            | tart         | up        |      |     | Se<br>S<br>Fi<br>C   | <b>curi</b><br>tude<br>ees<br>ours | tyle<br>nt<br>∋                       | 5<br>5<br>5                         | ls —                         | Т<br>Р<br>М                  | each<br>ayroll<br>ailLis      | er  <br> <br>t  | 5<br>5<br>5        | ]                   | Loc<br>Re<br>Se      | okU<br>port<br>curit | P<br>ty     | 5<br>5      |      |      | <u>5</u> . | ive | ]   |
|         | Printe<br>Rece<br>Enve<br>Enve       | er avai<br>eipt prir<br>elope p<br>elopes: | lable<br>nting<br>rintir | 9?  <br> ?  <br> g?  <br>              | Both<br>Non<br>Prev | e<br>view           | first       | ם<br>ם      | -   | A   | ۸ny         | H<br>L              | - tea<br>- mail<br>- sch<br>- look<br>ange | che<br>list<br>ool:<br>cup | r<br>s<br>otab | oles         | s<br>ules | ' or | Sec | 0<br>1<br>3<br>urity | ) -n<br>  -lo<br>2 -e<br>3 -e      | oac<br>okc<br>diting<br>dita<br>uires | ces<br>only<br>g (no<br>nd a<br>the | s<br>(no e<br>add (<br>add ( | edit:<br>d/d<br>no (<br>r to | s)<br>elete<br>deleti<br>sign | )<br>e)<br>in a | 4 -<br>5 -<br>gain | edi<br>full<br>in o | t, ac<br>acc<br>rder | dd, d<br>ess         | dele<br>see | te<br>the r | new  | valu | ies.       |     |     |
|         | 561                                  | Userl                                      | d                        |                                        | Use                 | rNa                 | me          |             | Р   | s٧  | /d          | Т                   | Terr                                       | n                          |                | Op           | ent       | vloc | 1   | Dut                  | lool                               | Ver                                   | F                                   | ۲r                           | Re                           | ceip                          | nt              | Env                | P                   | int                  | Dire                 | ect         | Std         | I Fe | ee   | Crs        | Tch | I   |
|         | • Z2                                 | <u>z</u>                                   |                          | Rok                                    | oin H               | larr                | s           |             | *** | **  |             | 2                   | 2002                                       | F                          |                | -            |           |      |     | 200                  | 0                                  |                                       | В                                   |                              |                              | <b>v</b>                      | 1               | 4                  | V                   |                      |                      |             |             | 5    | 5    | 5          | 5   |     |
| R       | lecor                                | 'd: <b>I</b> ∢                             | 4                        |                                        |                     |                     |             |             | 1   | *   | of          | 1                   |                                            |                            |                |              |           |      |     | •                    |                                    |                                       |                                     |                              |                              |                               |                 |                    |                     |                      |                      |             |             |      |      |            |     |     |
| Record  | d: <u>1</u>                          | ( )                                        |                          |                                        | 1                   | •                   | ы           | ▶*          | 0   | F 1 |             |                     |                                            |                            |                |              |           |      |     |                      |                                    |                                       |                                     |                              |                              |                               |                 |                    |                     |                      |                      |             |             |      |      |            |     |     |

Figure 7 Users

The top half of the screen is used to add new users and edit existing users.

The datasheet listing in the bottom portion of the form provides a quick list of which users exist for this program — the information in this part of the form cannot be modified.

#### System-wide defaults

There are various system-wide defaults that need to be configured. Although most of these will be set only once, others will be changed periodically.

Look-up Tables

From the Main Switchboard, choose the Look-up Tables button. This is the part of the program where the various values displayed in drop-down lists are maintained (that is, *look-up tables*).

| 📽 Adminware - [Coded | l Look-up Tables]                              |                                                                    | _ 8 × |
|----------------------|------------------------------------------------|--------------------------------------------------------------------|-------|
| 😇 Eile Edit View Ins | ert F <u>o</u> rmat <u>R</u> ecords <u>T</u> o | ools <u>W</u> indow <u>H</u> elp                                   | _ 8 × |
| 🖬 X 🖻 🖻 🗠            | 🕴 🖓 🛱 🗸                                        | 👬 🏝 H 🕢 🕨 😕 🚏 🗟 🙋 🗉 👬 🙅 🗉 🔜                                        |       |
| Coded Look-up Ta     | ables                                          | ⊆lose                                                              |       |
| Table                |                                                | System defaults                                                    |       |
| General              | Mail list                                      | Division Receipting Logo Images                                    |       |
| C City               | O Typ <u>e</u>                                 | Current Term 2002F  Save                                           |       |
| C Pro <u>v</u> ince  | Schools<br>C Facility type                     | Division River East School Division No. 9                          |       |
| Student              |                                                | Address 770 Inkster Blvd                                           |       |
| C Source             | Defaults                                       | City WINNIPEG Prov MB                                              |       |
| Course               | ● System<br>O <u>U</u> ser                     | PCode R2W 0L5<br>Phone 204 <b>-</b> 586-3226                       |       |
| Teacher              | C <u>T</u> erms<br>C Holidays                  | Website http://www.resd-conted.com/view/RESD/index.cfm?CFID=28783; |       |
| C Status             | C Townsho                                      | Email rharris@adminware.ca Browse web                              |       |
| С туре               |                                                | Principal Robin Harris                                             |       |
|                      |                                                | Department of Education                                            |       |
|                      |                                                | Division # 1234 Default City Winnipeg                              |       |
|                      |                                                | School # 1234 Default Prov MB -                                    |       |
|                      |                                                |                                                                    |       |
|                      |                                                |                                                                    |       |
| Form View            |                                                |                                                                    |       |

Figure 9 Look-up Table form

You can browse the various look-up tables by clicking on the appropriate radio button from the Table list on the left side of the form. All of these tables will some amount of default values. In *most cases* you will *not* need to modify these.

With that said, the **System** defaults are what you will want to configure at this time. This option presents a *three*-tabbed control: Division, Receipting, and Logo Images. Each are displayed below.

| Division Beceipting Logo Images                                   | Division Receipting Logo Images                                   | Division Receipting Logo Images      |
|-------------------------------------------------------------------|-------------------------------------------------------------------|--------------------------------------|
| Current Term 2002F  Save                                          | Receipt Type                                                      | Full path and image filename         |
| Division River East School Division No. 9                         | 8.5x3 - no Visa/MC/Credit     Position of Payments from left edge | Program icon c:\ac\ac.ico            |
| Address 770 Inkster Blvd                                          | O 8.5x3 - with Visa/MC/AE/Credit 4.5                              | Switchboard logo c:\ac\resdlogo.jpg  |
| City WINNIPEG   Prov MB                                           | O 8.5x11 - computer generated                                     | Receipt/env logo c:\ac\lssd logo.gif |
| PCode R2W 0L5                                                     |                                                                   | Report header logo c:\ac\si.bmp      |
| Phone 204 - 586-3226                                              | Tax Year 2002                                                     | Dept Educ logo C:\ac\mbeduc.jpg      |
| Website http://www.resd-conted.com/view/RESD/index.cfm?CFID=28783 | Service fee required?                                             |                                      |
| Email Irharris@adminware.ca Browse web                            | Discount for cash payment Print Principal's name?                 |                                      |
| Principal Robin Harris                                            | Exact payment required?                                           |                                      |
|                                                                   | GST# 1234567Test                                                  |                                      |
| Department of Education                                           | Are L/LL rees tax deductible?                                     |                                      |
| Division # 1234 Default City Winnipeg                             |                                                                   |                                      |
| School # 1234 Default Prov MB                                     |                                                                   |                                      |
| Figure 10                                                         | Figure 11                                                         | -<br>Figure 10                       |

Figure 10 System defaults: Division

Figure 11 System defaults: Receipting

Figure 12 System defaults: Logo Images

# Driver

**Receipt Printer** 

These instructions only apply if you are printing receipts to a dot matrix printer onto custom-made. continuous form. 2-part receipts that are 7.25" wide by 3.5" tall.

These instructions are based on Windows 95 or 98.

I believe Windows 2000 and Windows XP work a bit differently. I do not yet have the exact, stepby-step instructions confirmed for these. The concepts seen here should certainly apply to these versions of Windows, however.

You will likely want to print all of your reports to your default printer, whether it be a laser (recommended), ink jet, or dot matrix. All of the reports take advantage of the Windows fonts and graphics capabilities. Printing to a dot matrix printer will result in very slow printing because Windows prints the reports graphically.

With that said, if you are using continuous form, 2-part receipts (rather than laser generated ones), you will need to add a printer driver to specifically handle the form length/form feeding requirements.

### 1 Install a 'duplicate' printer driver

You will already have a dot matrix printer driver installed in Windows that is working just fine (at least we would hope so!). In order to make Adminware as generic as possible, we need to create a new printer driver, based on exactly the same driver you are currently using, but call the new printer "AdminwareAC".

a) open the Printers folder: Start | Settings | Printers

If necessary, first check your existing dot matrix printer to determine the printer driver that is currently installed.

- Right-click on the existing driver and choose i) **Properties** from the menu.
- ii) click the **Details** tab and note the values for the following two options:
  - Print to the following Port
  - Print using the following driver values
- click the Add Printer icon b)

During the Wizard process, you will want to "Keep existing driver" and Add Printer choose the same Port as used by the existing dot matrix printer. The new printer name *must* read AdminwareAC

#### Modify the newly created AdminwareAC printer properties

- a) right-click on the AdminwareAC icon and choose Properties from the menu
- b) click the **Paper** tab
- find the **Custom** paper type (at the right end of the scroll list) c) and click on it
- d) from the User-Defined Size dialog box, change the values, set with the Unit of 0.01 inches, as follows:
  - Width = 725
  - Length = 350

| L pson EQ-1050 Flopentes                            |
|-----------------------------------------------------|
| General Details Paper Graphics Fonts Device Options |
| Spson LQ-1050                                       |
| Print to the following port:                        |
| LPT2: (Lava Parallel PCI) Add Port                  |
| Print using the following driver:                   |
| Epson LQ-1050   New Driver                          |
| Capture Printer Port End Capture                    |
| Timeout settings                                    |
| Not selected: 15 seconds                            |
| Transmission retry: 45 seconds                      |
| Spool Settings Port Settings                        |
| OK Cancel Apply                                     |

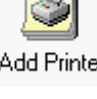

| AdminwareAC Properties                              |
|-----------------------------------------------------|
| General Details Paper Graphics Fonts Device Options |
| Paper size: User-defined size                       |
| Erwelope Erwelope Erwelope Erwelope                 |
| Orientation                                         |
| A C Pottrak                                         |
| Paper gource: Tractor                               |
| Unprintable Area                                    |
| About Restore Defaults                              |
| OK Cancel Apply                                     |

| User-Defined Size         |                   |    |            |                  | ? ×                                                |
|---------------------------|-------------------|----|------------|------------------|----------------------------------------------------|
| <u>W</u> idth:<br>Length: | <b>725</b><br>350 | न् | (50<br>(50 | 1650 ]<br>9102 ] | Unit<br>© 0.01 jnches<br>© 0.1 <u>m</u> illimeters |
|                           |                   | OK |            | Cancel           | Restore <u>D</u> efaults                           |

That's it.